2022-2023 Byrne State Crisis Intervention Program Grant

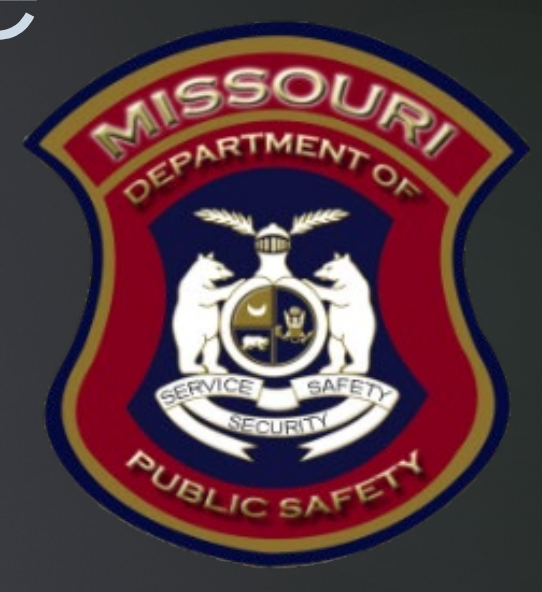

Crisis Intervention Program (CIPG) Application Workshop

#### 2022-2023 CIPG Purpose

The Crisis Intervention Program Grant (CIPG) is available to local governmental agencies through the Missouri Department of Public Safety. This opportunity will allow the Missouri Department of Public Safety to partner with local agencies such as, but not limited to, law enforcement, prosecutor's offices, court systems, public defenders offices and public health agencies to fund efforts to prevent or reduce crime and related violence, with a particular focus on gun violence, and programs and initiatives that target the risk factors that are likely to lead to gun related violence.

### CIPG Programs and Initiatives

- Funding may be used for court-based, behavioral health deflection, and gun related safety programs and initiatives not limited to:
  - Specialized court-based programs such as drug, mental health, and veterans treatment courts, including those that specifically accept clients with firearm violations:
    - Violence recovery courts that connect clients in crisis with community resources
    - Technology analysis, or information-sharing solutions for ensuring law enforcement, probation, prosecutors, the courts, and public defenders are informed when a prohibited person attempts to purchase a firearm
    - The cost to develop and implement systems to assess the risks and needs of clients and connect them to critical services to mitigate their risk of violence and enhance their access to effective interventions (i.e, validated violence risk assessment tools, service case management, and navigation programs)
    - Expanding the capacity of existing drug, mental health, and veterans treatment courts to assist clients who are most likely to commit or become victims of crime, including those involving gun related violence

## CIPG Programs and Initiatives (Cont.)

- Behavioral health deflection for those at risk to themselves or others:
  - Community treatment
  - Behavioral threat assessment programs and related training
  - Triage services, mobile crisis units (both co-responder and civilian only), and peer support specialists
  - Technological support to help families and patients navigate mental health and related systems and telehealth initiatives, including technology solutions for telehealth visits outside the hospital
  - Support of behavioral health responses and civil legal responses such as regional crisis call centers, crisis mobile team response, and crisis receiving and stabilization facilities to individuals in crisis
  - Specialized training for individuals or families of individuals who are in crisis
  - Law enforcement-based programs, training, and technology in support of behavioral health deflection for those at risk to themselves or others

## CIPG Eligible Applicants

#### Eligible Applicants

- Local governmental agencies including:
- Law Enforcement (See Appendix A for law enforcement eligibility requirements)
- Prosecutors Offices
- Court Systems
- Public Defenders Offices
- Public Health Agencies
- If you have questions about your agency's eligibility please contact the Missouri Department of Public Safety. Contact information is provided at the end of the workshop.

#### CIPG Grant Dates

- Application Dates
  - Application Start Date: March 20, 2023
  - Application Submission Deadline: April 17, 2023, 4:00 pm CST
- Period of Performance 13 months
  - Start Date: June 1, 2023
  - End Date: July 31, 2024

## How To Apply

- Applications will only be accepted through the Missouri Department of Public Safety (DPS) online WebGrants System
  - https://dpsgrants.dps.mo.gov/index.do
- All applications must be submitted before the deadline of April 17, 2023, 4:00 pm CST
  - ► The system will stop accepting applications right at the deadline
  - Please reach out to our staff for assistance, contact information is provided at the end of the workshop

Please do not wait until the last 10 minutes to submit your application in case you have missed some data that must be entered prior to submission

#### DPS WebGrants System

#### ► To begin an application login to the WebGrants System

- Returning users or Organizations
  - Enter User ID under Log In
- New Users select Register Here

| Returning Users                   | New Users                                                                    |
|-----------------------------------|------------------------------------------------------------------------------|
| <br>Log In<br>User ID:*<br>Log In | Missouri Department of<br>Public Safety                                      |
| Forgot User Id?                   | New to WebGrants - Missouri Department of Public<br>Safety?<br>Register Here |

### Two-Step Verification

- ► Type in your Password
- Type in your One-Time Passcode
  - A one-time passcode will be sent to the email address that is registered with the User ID

| An email has been sent to the email address listed in<br>your user profile with a one-time passcode. Please enter<br>the passcode below. |
|----------------------------------------------------------------------------------------------------|
| <br>Password:*                                                                                                    |
| <br>One-Time<br>Passcode:*                                                                                                    |
| Authenticate                                                                                                    |
| Reset Password                                                                                                    |
| Resend One Time Passcode                                                                                                    |

#### UEI Updates

- Effective April 4, 2022 all organizations applying for federal funds must have a UEI number
  - ▶ UEI numbers are found at SAM.gov

#### How To Find Your UEI

#### ► Log into SAM.gov

In your Workspace, select the numbered bubble above Active in the Entity management widget

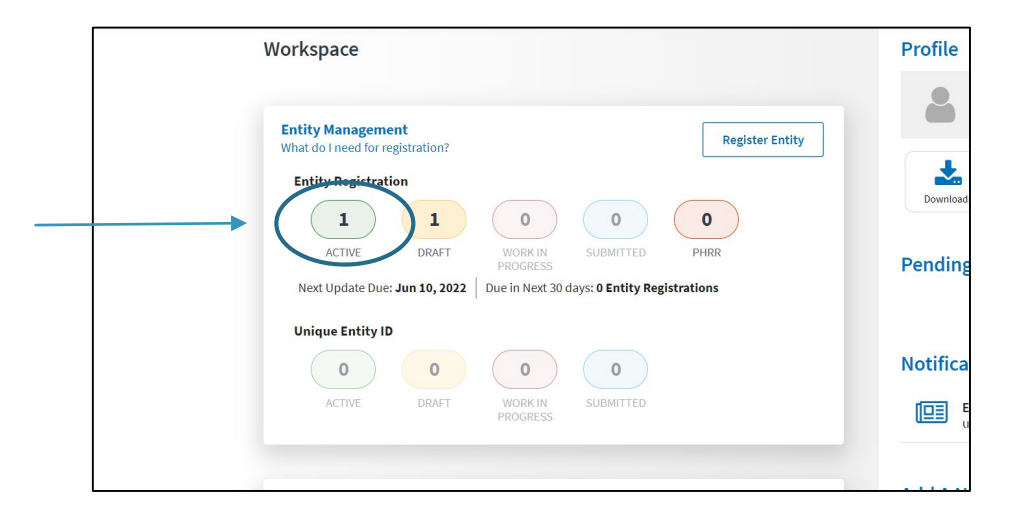

## How To Find Your UEI cont.

You should then see your records appear, and the UEI number appear on the left side of each record

| how Workspace For                                                  |   | Re                        | esults per page                       | Sort by             | V                         |
|--------------------------------------------------------------------|---|---------------------------|---------------------------------------|---------------------|---------------------------|
| on-Federal Entities                                                | - | < 1 of 1 >                | 25 💌                                  | Expir               | ration Date Ascending 🛛 🔻 |
| Non-Federal Entities                                               |   | VILLACE                   | Burgara of Bagistration               | Registration Status | Expiration Date           |
| ilter By                                                           |   | DUNS Unique Entity ID:    | Federal Assistance Awards             | Active              | Jun 10, 2022              |
|                                                                    |   | SAM Unique Entity ID:     | Address:                              |                     |                           |
| Search by Keyword                                                  | ~ | and all the second second | and these lines in the same state and |                     |                           |
| Entity                                                             | ~ | CAGE/NCAGE:               |                                       |                     |                           |
| Registration Status                                                | ^ |                           |                                       |                     |                           |
|                                                                    |   |                           |                                       |                     |                           |
| L Dratt                                                            |   |                           |                                       |                     |                           |
| Work in Progress                                                   |   |                           |                                       |                     |                           |
| Work in Progress                                                   |   |                           |                                       |                     |                           |
| Work in Progress Submitted                                         |   |                           |                                       |                     |                           |
| Work in Progress Usubmitted Active Expired                         |   |                           |                                       |                     |                           |
| Work in Progress Work in Progress Submitted Active Expired Expired | v |                           |                                       |                     |                           |
| Wark in Progress Submitted  Active Expired  Suprised               | v |                           |                                       |                     |                           |

#### How To Get a UEI

- If your organization does not have a DUNS Number:
  - Sign into your SAM.gov account and the system will navigate you to your Workspace. On the "Entity Management" widget, select the "Get Started" button to began the request for your Unique Entity ID.
  - NOTE: If you require a Unique Entity Identifier for SAM.gov entity registration or an update to your entity name or address, go to SAM.gov on or after 04/04/2022 to complete the process

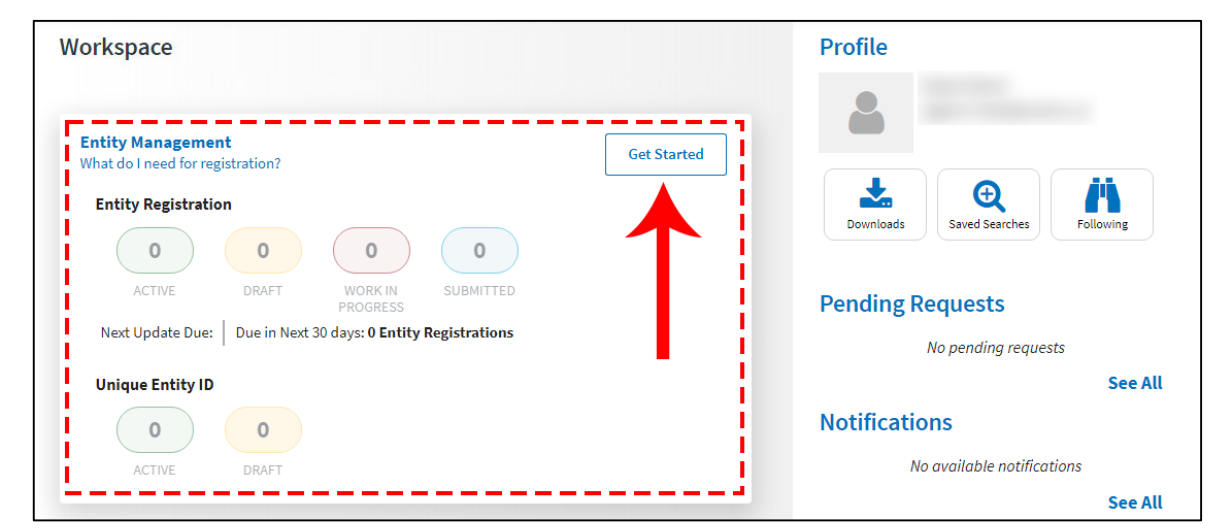

## Funding Opportunity for CIPG

Select "Funding Opportunities" from the "Main Menu"

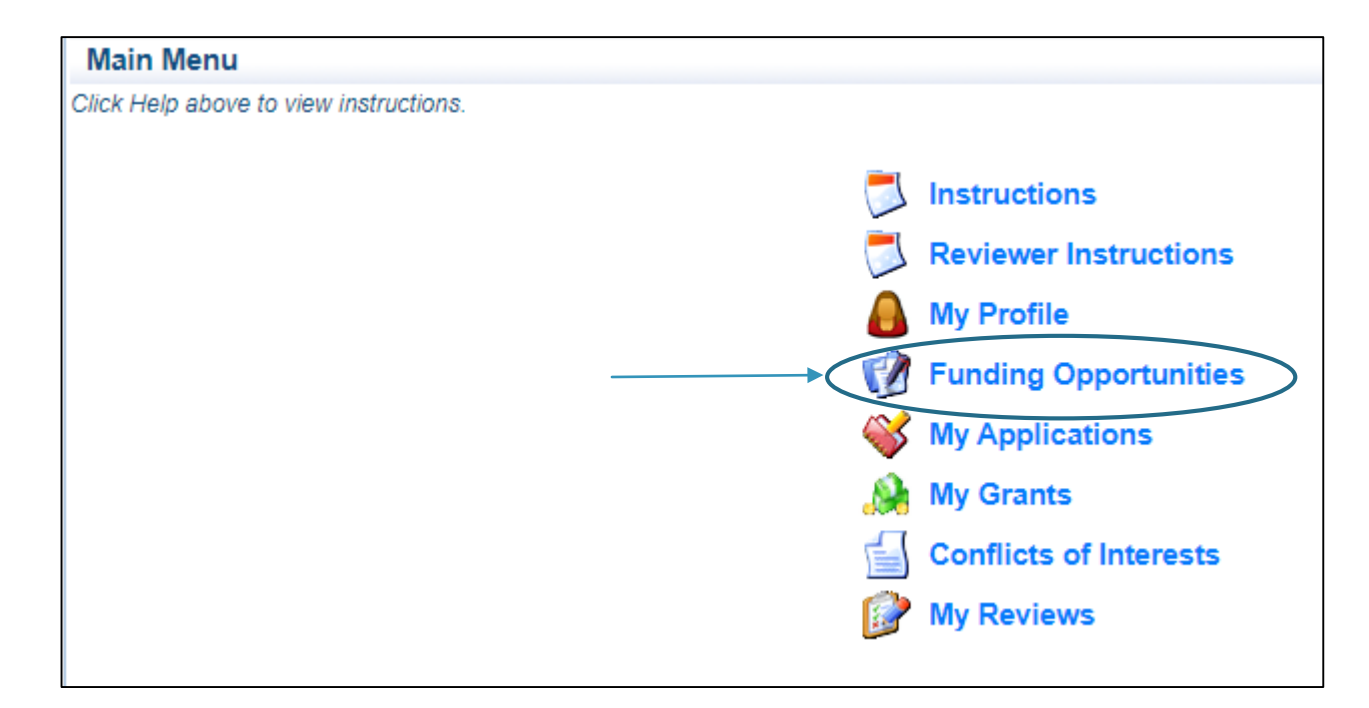

# Funding Opportunities

 Select the funding opportunity #152996 2022/2023 Crisis Intervention Program Grant (CIPG)

152996 Editing 2022/2023 Crisis Intervention Program Grant (CIPG)

State Crisis Intervention Program (SCIP)

- Review the Funding Opportunity details including:
  - Description
  - Attachments
    - Notice of Funding Opportunity
    - Certified Assurances
    - Application Workshop
  - Website Links
    - DPS SCIP Webpage

## Funding Opportunity, cont.

After reviewing the information, Select "Start a New Application"

Copy Existing Application Start a New Application

All grant forms are new for this funding opportunity so "Copy Existing Application" will not save time, as all of the forms will be blank

## Application Forms

- ► The Application will include 7 forms:
  - General Information
  - Contact Information
  - LEA Eligibility Requirements Project Description Form
  - Project Description Form
  - Interoperable Communications
  - Budget
  - Attachments

| Application Forms            | Applic    | Application Details   Submit   Withdraw |  |  |
|------------------------------|-----------|-----------------------------------------|--|--|
| Form Name                    | Complete? | Last Edited                             |  |  |
| General Information          | √         | 03/17/2023                              |  |  |
| Contact Information          |           |                                         |  |  |
| LEA Eligibility Requirements |           |                                         |  |  |
| Project Description Form     |           |                                         |  |  |
| Interoperable Communications |           |                                         |  |  |
| Budget                       |           |                                         |  |  |
| Attachments                  |           |                                         |  |  |

### **General Information**

- Complete the entire form as indicated:
  - Primary Contact: Select the desired contact from the drop-down field
  - Project Title: Enter CIPG-Agency Name(i.e. CIPG Baseline County Sheriff's Office)
  - Organization: Select the applicable applicant agency from the drop-down field
- When complete select "Save"

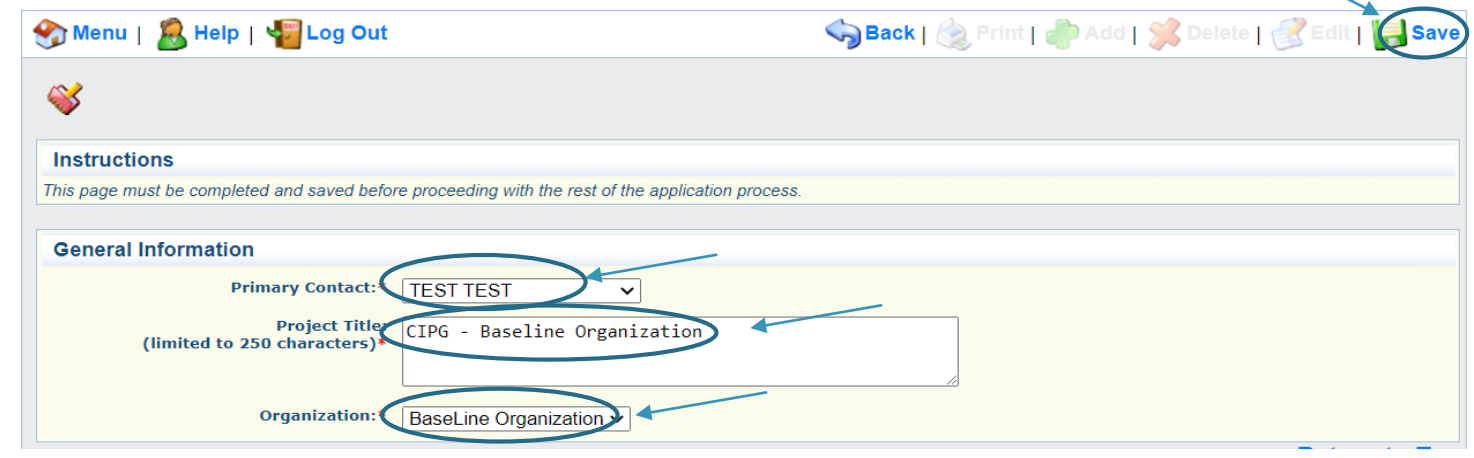

## Application Forms

#### ▶ When the General Information is complete, select "Contact Information"

| Application Forms            | Applica   | Application Details   Submit   Withdraw |  |  |
|------------------------------|-----------|-----------------------------------------|--|--|
| Form Name                    | Complete? | Last Edited                             |  |  |
| General Information          | ✓         | 03/17/2023                              |  |  |
| Contact Information          |           |                                         |  |  |
| LEA Eligibility Requirements |           |                                         |  |  |
| Project Description Form     |           |                                         |  |  |
| Interoperable Communications |           |                                         |  |  |
| Budget                       |           |                                         |  |  |
| Attachments                  |           |                                         |  |  |

## Contact Information

- This form will collect information for the applicant agency contacts
  - Authorized Official: (Presiding Commissioner, County Executive, Mayor, etc.)

In order for the application to be considered for funding the correct Authorized Official must approve the application. Details are provided in the application forms.

- Project Director: (Sheriff, Chief of Police/Colonel, Division/Department Director)
- Fiscal Officer: (Treasurer, Director of Finance, or person of similar duty)
- Point of Contact: (primary contact for day-to-day questions, not required if this is the same person as the Project Director)
- Complete all required fields
  - Required fields have a red asterisk

#### Contact Information cont.

The Authorized Official is the individual who has the authority to legally bind the applicant into a contract and is generally the applicant's elected or appointed chief executive. For example:

- If the applicant agency is a city, the Mayor or City Administrator shall be the Authorized Official
- If the applicant agency is a county, the Presiding County Commissioner or County Executive shall be the Authorized Official
- If the applicant agency is a State Department, the Director shall be the Authorized Official
- If the applicant agency is a college/university, the President shall be the Authorized Official
- If the applicant agency is a nonprofit, the Board Chair/President shall be the Authorized Official, this includes Fire Protection Districts
- . If the applicant agency is under the supervision of a board, the Board Chair or Board President shall be the Authorized Official
- If the applicant agency is a special district, such as Fire Protection District or Ambulance District, the Board Chair/President shall be the Authorized Official

\*\*THIS IS NOT AN ALL-INCLUSIVE LIST. IF YOUR AGENCY DOES NOT FALL INTO ONE OF THE CATEGORIES LISTED ABOVE OR YOU ARE UNSURE OF WHO THE AUTHORIZED OFFICIAL SHOULD BE FOR YOUR AGENCY, PLEASE CONTACT THE MISSOURI OFFICE OF HOMELAND SECURITY DPS GRANTS AT (573) 751-5289\*\*

| Authorized Officia | Test                                       | est     |       | Test                     |   |
|--------------------|--------------------------------------------|---------|-------|--------------------------|---|
|                    | Title (Mr.Ms.etc) Firs                     | st Name |       | Last Name                | , |
| Job Title:*        | Presiding Commissioner                     |         |       |                          |   |
| Agency:*           | Baseline County                            |         |       |                          |   |
| Mailing Address:*  | 123 Test St.                               |         |       |                          |   |
| Street Address 1:  |                                            |         |       |                          |   |
| Street Address 2:  |                                            |         |       |                          |   |
| *                  | Test<br>City                               | Missou  | ıri 🗸 | <b>11111</b><br>Zip Code |   |
| Email:*            | test@test.com                              |         |       |                          |   |
| Phone:*            | 111-111-1111           Office         Ext. | Cell    |       |                          |   |
| Fax:               |                                            |         |       |                          |   |

## Contact Information cont.

When all required fields have been completed select "Save" at the top of the form

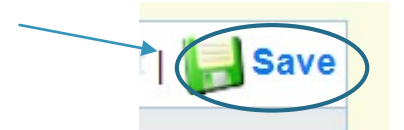

After the form has saved, select "Mark as Complete"

Mark as Complete Go to Application Forms

### Application Forms

When the contact information form has been completed, select "LEA Eligibility Requirements"

| Application Forms            | Application Details   Submit   Withdraw |             |  |
|------------------------------|-----------------------------------------|-------------|--|
| Form Name                    | Complete?                               | Last Edited |  |
| General Information          | ✓                                       | 03/17/2023  |  |
| Contact Information          | ✓                                       | 03/17/2023  |  |
| LEA Eligibility Requirements |                                         |             |  |
| Project Description Form     |                                         |             |  |
| Interoperable Communications |                                         |             |  |
| Budget                       |                                         |             |  |
| Attachments                  |                                         |             |  |

## Law Enforcement Agency (LEA) Requirements

- If this project is not for a law enforcement agency, select "Mark as Complete" and move on to the next form
- ► The LEA Requirements Form has 2 sections
  - Law Enforcement Agency Information

| Law Enforcement Agency Information                       |                           |
|----------------------------------------------------------|---------------------------|
| Row                                                      |                           |
| Name of the Project Agency (law enforcement department): | Baseline Sheriff's Office |
| Originating Agency Identifier (ORI):                     | M0111111                  |

## Law Enforcement Agency (LEA) Requirements cont.

- The second section is eligibility requirements. If the answer to any question 1-6 is no the agency must become compliant with the requirement before applying as they are not eligible for funding
- When all questions have been answered
  - Select "Save" and "Mark as Complete"

| Eligibility Requirements                                                                                                    |                                                                                                    |
|----------------------------------------------------------------------------------------------------|----------------------------------------------------------------------------------------------------|
| <ul> <li>If the answers to any of the eligiblity que<br/>requirements.</li> </ul>                                                                                                    | stions #1-6 is 'No' the agency is not eligible for funding please do not continue with the application prior to completing eligibility                                                                                                    |
| 1. Is the project agency in compliance<br>with Section 590.650 RSMo - Vehicle<br>Stops Reporting?                                                                                                    | ○ Yes ○ No<br>* Per Section 590.650 RSMo agencies are required to submit their reports to the Missouri Attorney Generals Office by March 1st of each year. Agencies<br>that submitted by the late submission date of March 15th may be eligible for funding but will not take priority over agencies that submitted on time. |
| 2. Is the project agnecy in compliance<br>with Section 550.700 RSM0? -<br>(Agencies are required to adopt a<br>written policy to record custodial<br>interrogations of persons suspected of<br>committing or attempting to commit<br>felony crimes as outlined in subsection<br>2 of Section 550.700 RSM0)                                                                                                    | ○Yes ○No                                                                                                    |
| 3. Is the project agency in compliance<br>with Section 43.544 RSMo - (each law<br>enforcement agency shall adopt a<br>policy requiring arrest information for<br>all intoxication-related traffic offenses<br>be forwarded to the central<br>repository)                                                                                                    | ⊖Yes ⊖No                                                                                                    |
| 4. Is the project agency in compliance<br>with Section 590.1265 RSMo - Police<br>Use of Force Transparency Act of<br>2021?                                                                                                    | O Yes O No<br>* For purposes of grant eligibility, law enforcement agencies will be considered non-compliant if they have not submitted MIBRS reports for three or mor<br>months since January 1, 2022                                                                                                    |
| 5. Is the project agency in compliance<br>with Section 43.505 RMMo Uniform<br>Eased Reporting System MIBRS (each<br>law enforcement agency is required to<br>submit crime incident reports to the<br>department of public safety on forms<br>or in the format prescribed by the<br>department and submit any other<br>crime incident information which may<br>be required by the Department of<br>Public Safety)      | ○ Yes ○ No<br><sup>•</sup> For purposes of grant eligibility, law enforcement agencies will be considered non-compliant if they have not submitted MIBRS reports for three or mor<br>months since January 1, 2022                                                                                                    |
| 6. Is the project agency in compliance<br>with Section 590.030 RSMo - Rap Back<br>Program Participation (all law<br>enforcement agencies shall enroll in<br>the state and tederal Rap Back<br>2022 and continue to remain enrolled.<br>The law enforcement agency shall take<br>all necessary steps to maintain officers<br>enrollment for all officers<br>commissioned with that agency in the<br>Rap Back programs) | ○Yes ○No                                                                                                    |

## Application Forms

When the LEA Requirements Form has been completed, select "SCIP Project Form"

| Application Forms            | Application Details   Submit   Withdraw |             |  |
|------------------------------|-----------------------------------------|-------------|--|
| Form Name                    | Complete?                               | Last Edited |  |
| General Information          | 4                                       | 03/17/2023  |  |
| Contact Information          | *                                       | 03/17/2023  |  |
| LEA Eligibility Requirements | *                                       | 03/17/2023  |  |
| SCIP Project Form            |                                         | 03/17/2023  |  |
| Interoperable Communications |                                         |             |  |
| Budget                       |                                         |             |  |
| Attachments                  |                                         |             |  |

## SCIP Project Form

- ► The Project Form has 6 Sections:
  - Project Description
  - Project Narrative
  - Goals
  - Objectives
  - Risk Assessment Information
  - Certified Assurances

#### Project Description

#### Section 1: Project Summary Description

Select Project Type from the drop down box

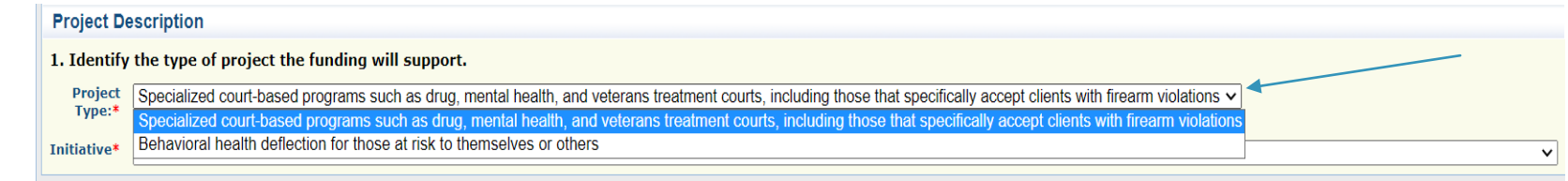

#### After selecting the Project Type, select the Initiative from the next drop down box

| Project De        | escription                                                                                                    |
|-------------------|----------------------------------------------------------------------------------------------------|
| 1. Identify       | the type of project the funding will support.                                                                                                    |
| Project<br>Type:* | Behavioral health deflection for those at risk to themselves or others  If you have more than one project, please submit each project on a separate application                                                                                                    |
| Initiative*       | ✓                                                                                                    |
|                   |                                                                                                    |
| Project Na        | Community treatment<br>Behavioral threat assessment programs and related training                                                                                                    |
| 2. Provide        | Triage services, mobile crisis units (both co-responder and civilian only), and peer support specialists<br>Technological support to help families and patients navigate mental health and related systems and telehealth initiatives, including technology solutions for telehealth visits outside the hospital |
| Narrative*        | Support of behavioral health responses and civil legal responses such as regional crisis call centers, crisis mobile team response, and crisis receiving and stabilization facilities to individuals in crisis                                                                                                   |
| Summaria          | 2 Specialized training for individuals or families of individuals who are in crisis                                                                                                    |
|                   |                                                                                                    |

## Project Narrative

#### ▶ The Project Narrative section is made up of Questions 2-5

#### Question 2

| Project Narrative                                                                                                    |                        |
|----------------------------------------------------------------------------------------------------|------------------------|
| 2. Provide a Project Narrative:                                                                                                    |                        |
| Narrative*                                                                                                    |                        |
| Summarize the project including the purpose of the project and primary activities                                                                                                    |                        |
| $\mathcal{X}$ $\widehat{\square}$ $\widehat{\square}$ $\widehat{\square}$ $\widehat{\square}$ ${\longrightarrow}$ $\mathcal{P}$ ${\blacksquare}$ ${\blacksquare}$ ${$ |                        |
| In this section please provide a summary of your project                                                                                                    |                        |
| Provide a purpose for the project (why is this project necessary)                                                                                                    |                        |
| Provide the primary activities of the project                                                                                                    |                        |
|                                                                                                    |                        |
|                                                                                                    |                        |
|                                                                                                    |                        |
| body p                                                                                                    | Characters: 166/500000 |

### Project Narrative cont.

Question 3 select response from the drop down box

3. Is this a new project, or an expansion to an existing project?

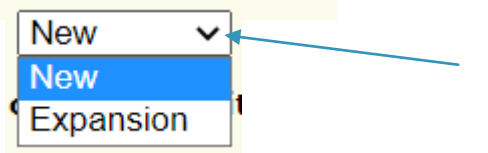

#### Project Narrative cont.

Question 4 If you answered "Expansion" in Question 3 enter your response in the text box for Question 4, if you answered "New" move on to Question 5

4. If the project is an expansion, describe any current activities your agency is already performing and how this funding will be used to coordinate and supplement those activities.

🐰 🗅 値 🛱 🛍 📥 🔶 🔛 🎹 🚆 Ω 🔀 😡 Source 🛛 Β Ι 🖳 📾 🤤 🗭 📕 🚊 💷 🗮 🛱 👘 🗮 🖕 🛨 🚍 👘 Font 🛛 - Size 🛛 -

If this request is to expand an existing project complete this section if it is a new project skip this section.

If expansion:

Describe the current activities your agency is performing for this project (at what level if increasing the level)

Desctibe how the funding will be used to coordinate and supplement the current activities (how will this project be expanded, at what level)

Characters: 379/100000

### Project Narrative cont.

#### Question 5 enter your response in the text box

5. Identify the service area for the project including both the location area and the population(s) that will benefit from the project.

🐰 🗅 🗎 🛱 ଢ 🔸 🥕 🖾 🎛 🚆 
$$\Omega$$
 🔀 😡 Source 🛛 B I 🖳 📾 🧠 🏴 🚆 📰 🕸 🗄 🚊 🚍 🖉 Font 🕞 Size 🕓

Identify the service area for the project

Include the location service area

include the populations that will benefit from the project

If the project is expansion and the service area/population is increasing please provide the current service area/population and the increased service area/population

Characters: 298/50000

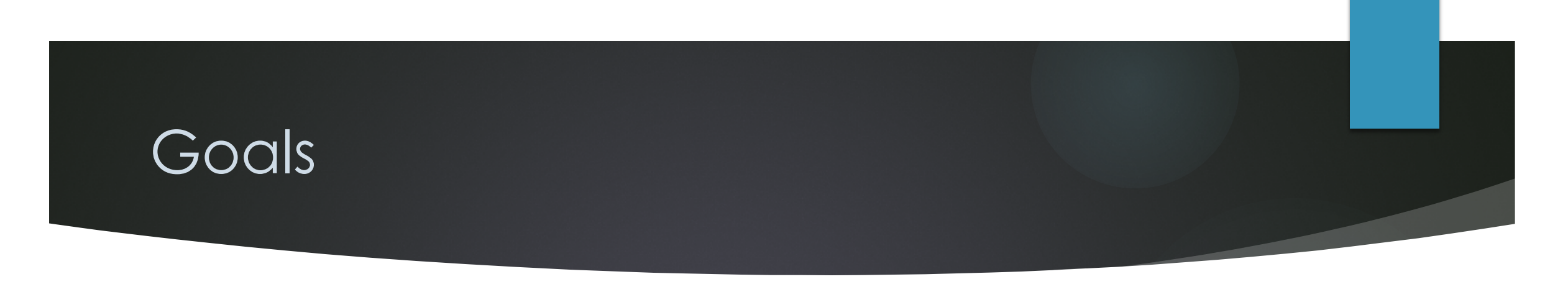

To add Goals to the form, scroll to the top of the form and select "Save"

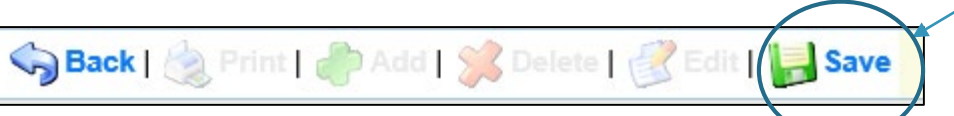

After selecting "Save" scroll down to the Goals section and you will have the ability to select "Add"

Add

#### Goals

To add a goal select "Add" at the top of the Goals section, when complete select "Save"; complete this individually for each goal.

#### Goals cont.

The application requires that you submit a minimum of 3 Goals, each must be entered separately. After they are entered select "Save" and then add the next Goal.

| Goals                                           |                                                                                     |
|-------------------------------------------------|-------------------------------------------------------------------------------------|
| To add a goal select "Add" at the top of the Go | als section, when complete select "Save"; complete this individually for each goal. |
| 6. List each goal of the project sepa           | rately (minimum 3)                                                                  |
| Goal Number                                     | 1<br>Enter a number for each goal chronologically starting at 1                     |
| Goal Description                                | Enter the number of each goal chronologically<br>starting at 1                      |
|                                                 | Enter the Goal description.                                                         |

#### Goals cont.

When all goals have been entered they will be listed in the application

| Goals                                                            |                                                                                                  | Add |
|------------------------------------------------------------------|--------------------------------------------------------------------------------------------------|-----|
| To add a goal select "Add" at the t                              | top of the Goals section, when complete select "Save"; complete this individually for each goal. |     |
| Goal Number                                                      | Goal Description                                                                                 |     |
| 1                                                                | Enter the number of each goal chronologically starting at 1                                      |     |
| 2 Provide a Description of Each Goal in the Goal Description box |                                                                                                  |     |
| 3                                                                | Select Save after entering each goal and select Add to enter the next goal.                      |     |

### Objectives

- > The application requires that a minimum of 2 objectives be listed for each goal
  - Select "Add" before entering each objective, when complete select "Save"

| Objectives                                                                                  |                        | A                                             |
|---------------------------------------------------------------------------------------------|------------------------|-----------------------------------------------|
| List a minimum of 2 objectives for each goal listed in the section above.                   |                        |                                               |
| To add each of the objectives select "Add" at the top of the Objectives section, when compl | lete select "Save"; co | omplete this individually for each objective. |
| Select the goal for which this objective relates                                            | Objective:             | How will this objective be measured?          |

- When creating the objectives ensure that they are "SMART"
  - **S**pecific
  - ► Measurable
  - ► Achievable
  - **R**elevant and
  - ▶ Time-Bound
### Objectives cont.

### Select the number of the goal that is associated with the objective, from the drop-down box

| Objectives                                                                                                    |  |  |
|----------------------------------------------------------------------------------------------------|--|--|
| st a minimum of 2 objectives for each goal listed in the section above.                                                                                      |  |  |
| To add each of the objectives select "Add" at the top of the Objectives section, when complete select "Save"; complete this individually for each objective. |  |  |
| 7. List all objectives associated with each goal.                                                                                                    |  |  |
| Select the goal for which this objective relates                                                                                                    |  |  |
| Objective:     2       3     specific objective for the selected goal                                                                                        |  |  |
| How will this objective be measured?                                                                                                    |  |  |

### Objectives cont.

### ► Enter the objective

Show how the objective will be measured for reporting

| Objectives                                        |                                                                                                    |  |  |
|---------------------------------------------------|----------------------------------------------------------------------------------------------------|--|--|
| List a minimum of 2 objectives for each goal list | ted in the section above.                                                                                                    |  |  |
| To add each of the objectives select "Add" at th  | To add each of the objectives select "Add" at the top of the Objectives section, when complete select "Save"; complete this individually for each objective. |  |  |
| 7. List all objectives associated with            | each goal.                                                                                                    |  |  |
| Select the goal for which this objective relates  | 1 •                                                                                                    |  |  |
| Objective:                                        | Enter the objective related to the above listed goal                                                                                                    |  |  |
|                                                   | List a specific objective for the selected goal                                                                                                    |  |  |
| How will this objective be measured?              | Enter how this objective will be measured for reporting                                                                                                    |  |  |

### Objectives cont.

### After all Objectives have been entered, they will be listed and sorted by Goal

| Objectives                                                                |                                                            |                                                         |  |  |
|---------------------------------------------------------------------------|------------------------------------------------------------|---------------------------------------------------------|--|--|
| List a minimum of 2 objectives for each goal listed in the section above. |                                                            |                                                         |  |  |
| To add each of the objectives select "Add" at the top of the Obje         | ectives section, when complete select "Save"; complete thi | is individually for each objective.                     |  |  |
| Select the goal for which this objective relates                          | Objective:                                                 | How will this objective be measured?                    |  |  |
| 1                                                                         | Enter the objective related to the above listed goal       | Enter how this objective will be measured for reporting |  |  |
| 1                                                                         | Objective 2 for goal #1                                    | Measurement                                             |  |  |
| 2                                                                         | Objective 1                                                | Measurement                                             |  |  |
| 2                                                                         | Objective 2                                                | Measurement                                             |  |  |
| 3                                                                         | Objective 1                                                | Measurement                                             |  |  |
| 3                                                                         | Objective 2                                                | Measurement                                             |  |  |

When complete select "Edit" at the top of the page to move on to the next set of questions

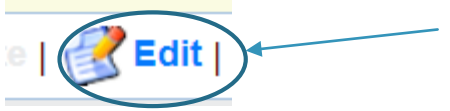

### **Risk Assessment Information**

### Questions 8-10 pertain to your organizations most recent audit

#### **Risk Assessment Information**

8. Has the Applicant Agency exceeded the federal expenditure threshold of \$750,000 in federal funds during the agency's last fiscal year?:

If the applicant agency exceeded the federal expenditure threshold in their last fiscal year, they must have their Single Audit or Program Specific Audit completed and submitted to the DPS within nine (9) months after the end of the audited fiscal year.\*

9. Date last audit completed: MM/DD/YYYY

If an agency has never had an audit, please enter the date of their last annual financial statement.\*

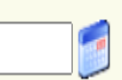

10. By checking this box the applicant agency understands they are required to upload a copy of the agencies most recent completed audit (or annual financial statement) in the Attachments section of this application:

### Risk Assessment Information cont.

Question 11 references fiscal/management staff that will be working on the grant

11. Does the applicant agency have new personnel that will be working on this award? (fiscal/management staff)

This is referring to fiscal/management staff new personnel is defined as working with this type of grant award for less than 12 months.\*

11.a If you answered yes to Question 11, please list the name(s) of new personnel and their title(s)

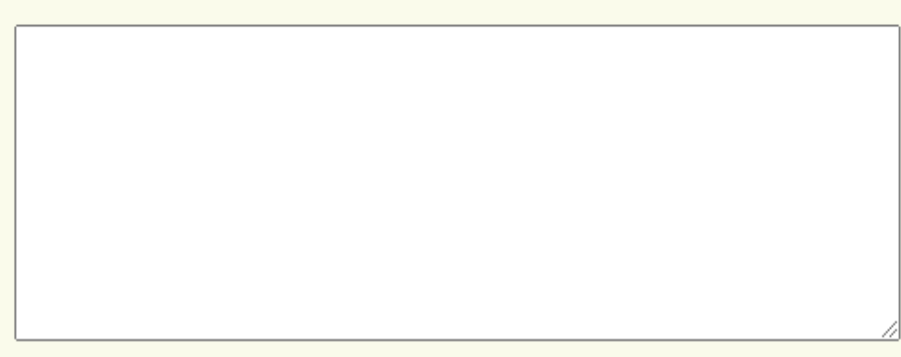

### Risk Assessment Information cont.

12. Does the applicant agency have a new fiscal or time accounting system that will be used on this award?:

New fiscal or time accounting system is defined as a system being utilized less than 12 months within the applicant agency.\*  $\bigcirc$  Yes  $\bigcirc$  No

13. Does the applicant agency receive any direct Federal awards?:

Direct awards are grants that you receive by applying directly to the federal government, and there is no intermediary agency such as Missouri DPS.\*

13.a If you answered yes to Question 13, please list the direct Federal awards the agency receives.

### Risk Assessment Information cont.

 Question 14 is relating to all federal awards received by your agency (ie., entire county not just the Sheriff's Office)

14. Did the applicant agency receive any Federal monitoring on a direct federal award in their last fiscal year?:

#### \* ○ Yes ○ No

14.a If you answered yes to Question 14, please list the direct awards that were monitored and indicate if there were any findings or recommendations.

### Certified Assurances

The Authorized Official must be the correct person in order for an application to be considered for funding please follow the directions on the form

▶ The Certified Assurances can be accessed by selecting the linked document

#### **Certified Assurances**

| $\left( \right)$ | 15. Authorized Official                                                                                                    |  |  |  |  |
|------------------|----------------------------------------------------------------------------------------------------|--|--|--|--|
|                  | ***The correct Authorized Official must be the signatory on this application for the application to be eligible for funding, please see list below.***<br>The Authorized Official is the individual that has the ability to legally bind the applicant agency in a contract (e.g. Presiding Commissioner, Mayor, City Administrator, University President, State Department Director).                                                                                                    |  |  |  |  |
|                  | If the applicant agency is a city, the Mayor or City Administrator shall be the Authorized Official.(The Police Chief is NOT the Authorized Official)<br>If the applicant agency is a county, the Presiding County Commissioner or County Executive shall be the Authorized Official. (The Sheriff or Police Chief are not the Authorized Official)<br>If the applicant agency is a college/university, the College/University President (or Campus Chancellor, if applicable) shall be the Authorized Official. |  |  |  |  |
|                  | If the authorized official has a different title, than those listed above, official documentation naming that position as the authorized official for your agency must be included in the application attachments or your application will not be considered for funding.                                                                                                    |  |  |  |  |
|                  | **IF YOU ARE UNABLE TO DETERMINE THE CORRECT AUTHORIZED OFFICIAL FOR YOUR AGENCY, OR THEY ARE DIFFERENT FROM WHAT IS LISTED ABOVE PLEASE CONTACT OUR OFFICE AT (573)751-5289, OR (573)522-4094                                                                                                    |  |  |  |  |
|                  | To the best of my knowledge and belief, all data in this application is true and correct, the document has been duly authorized by the governing body of the applicant, and the applicant attests to and/or will comply with the following Certified Assurances if the assistance is awarded:                                                                                                    |  |  |  |  |
| <                | 2022-2023 SCIP Certified Assurances                                                                                                    |  |  |  |  |
|                  | I (The Authorized Official) have read and agree to the terms and conditions of the grant. I am aware that failure to comply with any of the Certified Assurances will result in my agency being ineligible for funding.                                                                                                    |  |  |  |  |
|                  | Name and title of the Authorized Official Test, Test Presiding Commissioner                                                                                                    |  |  |  |  |
|                  | Date 03/17/2023                                                                                                    |  |  |  |  |
|                  | Name and Title of Person Completing the Application: Michelle Branson, Grants Supervisor                                                                                                    |  |  |  |  |

### SCIP Project Form

After all information has been entered select "Save" and then select "Mark as Complete

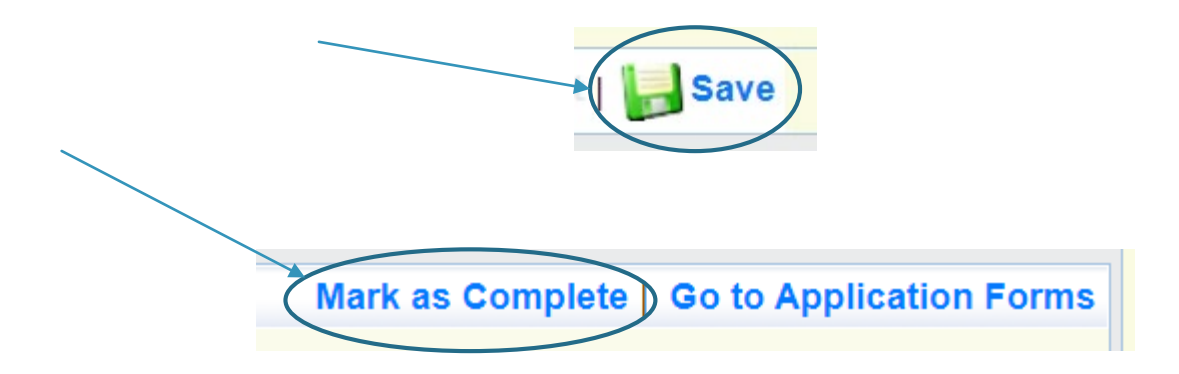

### Application Forms

When the SCIP Project Form is complete, select "Interoperable Communications"

| Application Forms            | Applic    | ation Details   Submit   Withdraw |
|------------------------------|-----------|-----------------------------------|
| Form Name                    | Complete? | Last Edited                       |
| General Information          | 4         | 03/17/2023                        |
| Contact Information          | √         | 03/17/2023                        |
| LEA Eligibility Requirements | √         | 03/17/2023                        |
| SCIP Project Form            | √         | 03/17/2023                        |
| Interoperable Communications |           |                                   |
| Budget                       |           |                                   |
| Attachments                  |           |                                   |

### Interoperable Communications

If your application is not requesting radios or other interoperability equipment select "No" on Question 1, select "Save" and "Mark As Complete"

| Radio Interoperability                                                                                                    |
|----------------------------------------------------------------------------------------------------|
| Refer to the <b>Radio Interoperability Guidelines</b> for reference to a list of radios certified as meeting the P25 standard by the Missouri Department of Public Safety, and certified to operate on the MOSWIN by the manufacturer. |
| 1. Are you applying for interoperable<br>communications equipment? O Yes No                                                                                                    |
| Boturn to                                                                                                    |
| Save                                                                                                    |
| Mark as Complete Go to Application Forms                                                                                                    |

### Interoperable Communications cont.

If your application includes a request for radios or other interoperability equipment, please ensure that all questions are answered correctly. Radios that do not meet he Missouri Interoperability Standards will not be eligible for funding.

Dadia Interanarahilitu

The <u>Missouri Interoperability Standards</u> are attached to the funding opportunity in WebGrants

| Radio interoperability                                                                                                   |                                                                                                    |
|----------------------------------------------------------------------------------------------------|----------------------------------------------------------------------------------------------------|
| Refer to the <b>Radio Interoperability Guideline</b><br>operate on the MOSWIN by the manufacturer.                       | es for reference to a list of radios certified as meeting the P25 standard by the Missouri Department of Public Safety, and certified |
| 1. Are you applying for interoperable<br>communications equipment?                                                       | ● Yes ○ No                                                                                                    |
| <ol> <li>Are you applying for a mobile<br/>radio(s) (vehicle dash mounted,<br/>remote mount or base station)?</li> </ol> | ● Yes ○ No                                                                                                    |
| 2.a Eligible mobile radios are listed in<br>the dropdown menu. Please select the<br>model you are applying for:          | ~                                                                                                    |
| 3. Are you applying for a portable<br>radio(s) (handheld)?                                                               | ● Yes ○ No                                                                                                    |
| 3.a Eligible portable radios are listed<br>in the dropdown menu. Please select<br>the model you are applying for:        | ✓                                                                                                    |
|                                                                                                    |                                                                                                    |

# Interoperable Communications cont.

| 3.b As required by the MO DPS Radio<br>Interoperability Guidelines, portable<br>radios must be paired with an existing<br>agency-owned and installed MOSWIN<br>mobile radio via a public safety grade<br>in-car repeater. Do you currently have<br>a MOSWIN mobile radio to pair with<br>portable radio(s) being requested? | ● Yes ○ No |  |
|----------------------------------------------------------------------------------------------------|------------|--|
| 3.b (a) If yes, please provide the model and manufacturer of the mobile                                                                                                    |            |  |
| radio.                                                                                                    |            |  |
|                                                                                                    |            |  |
|                                                                                                    |            |  |
|                                                                                                    |            |  |
|                                                                                                    |            |  |
| 3.c As required by the MO DPS Radio<br>Interoperability Guidelines, portable<br>radios must be paired with an existing<br>agency-owned and installed MOSWIN<br>mobile radio via a public safety grade<br>in-car repeater. Do you currently have                                                                             | ● Yes ○ No |  |
| a public safety grade in-car repeater?                                                                                                    |            |  |
| 3.c (a) If yes, please provide the<br>model and manufacturer of the in-car<br>repeater.                                                                                                    |            |  |
|                                                                                                    |            |  |
|                                                                                                    |            |  |
|                                                                                                    |            |  |
| 4. Does the vendor quote for the<br>requested radios include the<br>encryption requirements as listed on<br>the Radio Interoperability Guidelines?                                                                                                    | ● Yes ○ No |  |
| , , , , , , , , , , , , , , , , , , , ,                                                                                                    |            |  |

### Application Forms

When the Interoperable Communications Form is complete, select "Budget"

| Application Forms            | Application Details   Submit   Withdraw |             |
|------------------------------|-----------------------------------------|-------------|
| Form Name                    | Complete?                               | Last Edited |
| General Information          | ✓                                       | 03/17/2023  |
| Contact Information          | √                                       | 03/17/2023  |
| LEA Eligibility Requirements | 1                                       | 03/17/2023  |
| SCIP Project Form            | 1                                       | 03/17/2023  |
| Interoperable Communications | 1                                       | 03/17/2023  |
| Budget                       |                                         |             |
| Attachments                  |                                         |             |

### Budget

Budget – each expenditures should be listed separately in the budget. To add each budget line select the "Add" button

| Instructions                                                                                                    |                                                  |                                                                                        |  |  |
|----------------------------------------------------------------------------------------------------|--------------------------------------------------|----------------------------------------------------------------------------------------|--|--|
| Budget:                                                                                                    |                                                  |                                                                                        |  |  |
| • To add a new item to a budget category, select "Add".                                                                                                    |                                                  |                                                                                        |  |  |
| <ul> <li>To revise an item that has been added to a budget category,<br/>on the toolbar to open all budget lines and justification text boxe</li> </ul>                                                                                                    | select on the respective blue hyperlies at once. | ink in the Item column of the budget to open the specific budget line or select "Edit" |  |  |
| • To delete an item that has been added to a budget category,                                                                                                    | select on the respective blue hyperl             | ink in the Item column of the budget and select "Delete".                              |  |  |
| Budget Justification:                                                                                                    |                                                  |                                                                                        |  |  |
| • To provide or edit the required justification for a budget category, select "Edit". If you have added a line item under any budget category, justification for that budget category must be provided before the justification portion of the form can be saved. Required sections will be marked with a red asterisk (*). |                                                  |                                                                                        |  |  |
| Budget Mark as Complete   Go to Application Forms Add                                                                                                    |                                                  |                                                                                        |  |  |
| To include lines in your budget, select "Add". If the project includes more than one budget line, repeat this step for each budget line.                                                                                                    |                                                  |                                                                                        |  |  |
| Budget Category: Line Name                                                                                                    | Description:                                     | Amount of Grant Funds Requested:                                                       |  |  |
|                                                                                                    | Doonption.                                       | \$0.00                                                                                 |  |  |
|                                                                                                    |                                                  |                                                                                        |  |  |

- Line name: A brief description of what the budget line is requesting (i.e. Personnel task force officers)
- **Description:** Description of the budget line (i.e. (3) task force officers)
- Amount of Grant Funds Requested: The total amount of the funds requested for the listed budget line

# For each budget line select one of the eight budget categories from the dropdown menu

| Budget                                                                                                    |                                                                          |  |  |  |
|----------------------------------------------------------------------------------------------------|--------------------------------------------------------------------------|--|--|--|
| To include lines in your budget, click "Add". If the project includes more than one budget line, repeat this step for each budget line. |                                                                          |  |  |  |
| Budget Line Category:*                                                                                                    | 1. Personnel                                                             |  |  |  |
| Line Name:*                                                                                                    | 2. Personnel Benefits     3. Overtime Personnel     4. Overtime Benefits |  |  |  |
| Description:*                                                                                                    | 5. Travel/Training                                                       |  |  |  |
| Amount of Grant Funds Requested:*                                                                                                    | 6. Equipment<br>7. Supplies/Operations<br>8. Contractual                 |  |  |  |

### Select the budget category from the drop down menu

| Budget                                                                                                    |                                                                                                    |                                                         |
|----------------------------------------------------------------------------------------------------|----------------------------------------------------------------------------------------------------|---------------------------------------------------------|
| To include lines in your budget, select "Add". If                                                                      | the project includes more than                                                                                                    | one budget line, repeat this step for each budget line. |
| Budget Category:*                                                                                                    | 1. Personnel V                                                                                                    |                                                         |
| Line Name:*<br>If requesting a quantity greater than one for the<br>Description:*<br>Amount of Grant Funds Requested:* | <ol> <li>Personnel</li> <li>Personnel Benefits</li> <li>Overtime Personnel</li> <li>Overtime Benefits</li> <li>Travel/Training</li> <li>Equipment</li> <li>Supplies/Operations</li> </ol> | hat information in this area.                           |
|                                                                                                    | 8. Contractual                                                                                                    |                                                         |

Enter the line name, description and amount requested and select "Save"

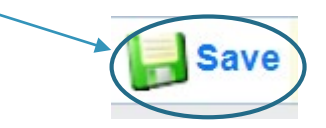

## Budget Category Examples

#### Personnel

| Budget                                                                                                    |                                                         |  |  |  |  |
|----------------------------------------------------------------------------------------------------|---------------------------------------------------------|--|--|--|--|
| o include lines in your budget, select "Add". If the project includes more than one budget line, repeat this step for each budget line. |                                                         |  |  |  |  |
| Budget Category:*                                                                                                    | 1. Personnel                                            |  |  |  |  |
| Line Name:*                                                                                                    | Employee Name                                           |  |  |  |  |
| If requesting a quantity greater than one for this budget line please provide that information in this area.                            |                                                         |  |  |  |  |
| Description:*                                                                                                    | Title and if partial how much of their time 10% of time |  |  |  |  |
| Amount of Grant Funds Requested:*                                                                                                    | 20000                                                   |  |  |  |  |

#### Personnel Benefits

Each type of benefit should be listed separately, but not individually for each position requested on the budget

| Budget                                                                                                    |                                                 |  |  |  |
|----------------------------------------------------------------------------------------------------|-------------------------------------------------|--|--|--|
| To include lines in your budget, select "Add". If the project includes more than one budget line, repeat this step for each budget line. |                                                 |  |  |  |
| Budget Category:*                                                                                                    | 2. Personnel Benefits V                         |  |  |  |
| Line Name:*                                                                                                    | Benefit name example FICA/Medicare              |  |  |  |
| If requesting a quantity greater than one for this budget line please provide that information in this area.                             |                                                 |  |  |  |
| Description:*                                                                                                    | In description include cost basis example 7.65% |  |  |  |
| Amount of Grant Funds Requested:*                                                                                                    | 1530                                            |  |  |  |

#### Overtime and Overtime Benefits

| Budget                                                                                                    |                                                                                        |  |  |  |  |
|----------------------------------------------------------------------------------------------------|----------------------------------------------------------------------------------------|--|--|--|--|
| To include lines in your budget, select "Add". If the project includes more than one budget line, repeat this step for each budget line. |                                                                                        |  |  |  |  |
| Budget Category:*                                                                                                    | Budget Category:* 3. Overtime Personnel V                                              |  |  |  |  |
| Line Name:*                                                                                                    | Employee Name                                                                          |  |  |  |  |
| If requesting a quantity greater than one for th                                                                                         | is budget line please provide that information in this area.                           |  |  |  |  |
| Description:*                                                                                                    | Title and if partial how much of their time example 50 hours                           |  |  |  |  |
| Amount of Grant Funds Requested:*                                                                                                    | 2250                                                                                   |  |  |  |  |
|                                                                                                    |                                                                                        |  |  |  |  |
| Budget                                                                                                    |                                                                                        |  |  |  |  |
| To include lines in your budget, select "Add". If                                                                                        | the project includes more than one budget line, repeat this step for each budget line. |  |  |  |  |
| Budget Category:*                                                                                                    | 4. Overtime Benefits V                                                                 |  |  |  |  |
| Line Name:*                                                                                                    | Name of Benefit example FICA/Medicare                                                  |  |  |  |  |
| If requesting a quantity greater than one for this budget line please provide that information in this area.                             |                                                                                        |  |  |  |  |
| Description:*                                                                                                    | Cost basis 7.65%                                                                       |  |  |  |  |
| Amount of Grant Funds Requested:*                                                                                                    | \$172.12                                                                               |  |  |  |  |

#### ► Travel/Training

- If a training is requested all costs associated with that training should be included on one line with a cost basis provided in the Budget Justification
- Add dates and what costs are included in the description

| Budget                                                                                                    |                                                                                                    |  |  |  |  |
|----------------------------------------------------------------------------------------------------|----------------------------------------------------------------------------------------------------|--|--|--|--|
| To include lines in your budget, select "Add". If                                                            | To include lines in your budget, select "Add". If the project includes more than one budget line, repeat this step for each budget line. |  |  |  |  |
| Budget Category:*                                                                                            | 5. Travel/Training                                                                                                    |  |  |  |  |
| Line Name:*                                                                                                  | Enter Name of the training                                                                                                    |  |  |  |  |
| If requesting a quantity greater than one for this budget line please provide that information in this area. |                                                                                                    |  |  |  |  |
| Description:*                                                                                                | Include dates and what costs are included (registration, Meals                                                                           |  |  |  |  |
| Amount of Grant Funds Requested:*                                                                            | \$0.00                                                                                                    |  |  |  |  |

### Equipment

Equipment is defined as a tangible or intangible asset with a cost of \$1,000.00 or more and a lifespan of over 1 year

| Budget                                                                                                    |                                           |  |  |  |
|----------------------------------------------------------------------------------------------------|-------------------------------------------|--|--|--|
| To include lines in your budget, select "Add". If the project includes more than one budget line, repeat this step for each budget line. |                                           |  |  |  |
| Budget Category:*                                                                                                    | 6. Equipment                              |  |  |  |
| Line Name:*                                                                                                    | Name of Equipment                         |  |  |  |
| If requesting a quantity greater than one for this budget line please provide that information in this area.                             |                                           |  |  |  |
| Description:*                                                                                                    | Additional details including quantity (2) |  |  |  |
| Amount of Grant Funds Requested:*                                                                                                    | 5000.00                                   |  |  |  |

### Supplies/Operations

Items that are for monthly expenses or do not meet the threshold to be considered equipment should be listed in this category

| Budget                                                                                                    |                                            |  |  |  |
|----------------------------------------------------------------------------------------------------|--------------------------------------------|--|--|--|
| To include lines in your budget, select "Add". If the project includes more than one budget line, repeat this step for each budget line. |                                            |  |  |  |
| Budget Category:* 7. Supplies/Operations ✓                                                                                               |                                            |  |  |  |
| Line Name:*                                                                                                    | Enter name of supplies or operations items |  |  |  |
| If requesting a quantity greater than one for this budget line please provide that information in this area.                             |                                            |  |  |  |
| Description:*                                                                                                    | additional details including quantity (3)  |  |  |  |
| Amount of Grant Funds Requested:*                                                                                                    | \$800.00                                   |  |  |  |

#### Contractual

All contracts must be reviewed/approved by DPS prior to execution, provide available contract details in the budget justification

| Budget                                                                                                    |                                                  |  |  |  |  |
|----------------------------------------------------------------------------------------------------|--------------------------------------------------|--|--|--|--|
| To include lines in your budget, select "Add". If the project includes more than one budget line, repeat this step for each budget line. |                                                  |  |  |  |  |
| Budget Category:*                                                                                                    | Category:* 8. Contractual                        |  |  |  |  |
| Line Name:*                                                                                                    | Enter brief contract description                 |  |  |  |  |
| If requesting a quantity greater than one for this budget line please provide that information in this area.                             |                                                  |  |  |  |  |
| Description:*                                                                                                    | Enter additional information including timeframe |  |  |  |  |
| Amount of Grant Funds Requested:*                                                                                                    | 9000                                             |  |  |  |  |

When all budget lines have been entered select "Edit" at the top of the page to enter the justification

| Budget Mark as Complete   Go to Application Forms   Add                                                                                  |                                            |                                                                |                                   |  |  |  |
|----------------------------------------------------------------------------------------------------|--------------------------------------------|----------------------------------------------------------------|-----------------------------------|--|--|--|
| To include lines in your budget, select "Add". If the project includes more than one budget line, repeat this step for each budget line. |                                            |                                                                |                                   |  |  |  |
| Budget Category:                                                                                                    | Budget Category: Line Name: Description:   |                                                                |                                   |  |  |  |
| 1. Personnel                                                                                                    | Employee Name                              | Title and if partial how much of their time 10% of time        | \$20,000.00<br><b>\$20,000.00</b> |  |  |  |
| 2. Personnel Benefits                                                                                                    | Benefit name example FICA/Medicare         | In description include cost basis example 7.65%                | \$1,530.00<br><b>\$1,530.00</b>   |  |  |  |
| 3. Overtime Personnel                                                                                                    | Employee Name                              | Title and if partial how much of their time example 50 hours   | \$2,250.00<br><b>\$2,250.00</b>   |  |  |  |
| 4. Overtime Benefits                                                                                                    | Name of Benefit example FICA/Medicare      | Cost basis 7.65%                                               | \$172.12<br><b>\$172.12</b>       |  |  |  |
| 5. Travel/Training                                                                                                    | Enter Name of the training                 | Include dates and what costs are included (registration,Meals) | \$1,000.00                        |  |  |  |
| 5. Travel/Training                                                                                                    | Mileage for work related meetings          | Meetings for program, 500 miles, \$.62 per mile                | \$310.00<br><b>\$1,310.00</b>     |  |  |  |
| 6. Equipment                                                                                                    | Name of Equipment                          | Additional details including quantity (2)                      | \$5,000.00<br><b>\$5,000.00</b>   |  |  |  |
| 7. Supplies/Operations                                                                                                    | Enter name of supplies or operations items | additional details including quantity (3)                      | \$800.00<br><b>\$800.00</b>       |  |  |  |
| 8. Contractual                                                                                                    | Enter brief contract description           | Enter additional information including timeframe               | \$9,000.00<br><b>\$9,000.00</b>   |  |  |  |
|                                                                                                    |                                            |                                                                | \$40,062.12                       |  |  |  |

### Budget Justification

### After selecting "Edit" enter a separate justification for each line as listed on the budget Budget Justification

| Budget Justification                                                                                                    |  |  |  |  |
|----------------------------------------------------------------------------------------------------|--|--|--|--|
| Budget Justification*                                                                                                    |  |  |  |  |
| (For each budget line requested please provide a separate justification.)                                                                                                    |  |  |  |  |
| The Justification for each budget line should include the following:                                                                                                    |  |  |  |  |
| 1. Justify why each requested budget line is necessary for the success of the proposed project.                                                                                                    |  |  |  |  |
| 2. Cost Basis for the budget line request. (i.e. quotes, estimated by prior experience)                                                                                                    |  |  |  |  |
| Specific information for budget lines in these categories should also include:                                                                                                    |  |  |  |  |
| Personnel and Overtime Personnel - Is this a new position created for this project or an existing position? What percentage of the employee's time will be spent on the project? Description of job responsibilities the individual will be expected to perform for this project/program.                                     |  |  |  |  |
| Benefit and Overtime Benefits - List which benefits are included and the rate/cost of each benefit.                                                                                                    |  |  |  |  |
| Training – List each training separately in the budget and in the justification provide: the purpose of the training; the estimated dates of the training; who will be attending; or if providing a training the estimated number of attendees; and the cost breakdown for the training (registration, hotel, per diem, etc.) |  |  |  |  |
| Travel – If travel is requested separate from training provide: the purpose of the travel; who will be travelling; estimated dates or time period; and cost breakdown (mileage, rental car, per diem, etc.)                                                                                                    |  |  |  |  |
| Equipment – In justification please include: is the equipment new or a replacement; who will be using the equipment and for what purpose; where the equipment will be housed; and is there a plan to pay for the ongoing equipment maintenance .                                                                              |  |  |  |  |
| Contractual – Provide what services will be provided by the contractor, and the dates of service for any contracts or contracted services.                                                                                                    |  |  |  |  |
| <sup>1</sup> □ □ □ □ → → □ 亜 Ξ Ω I □ Source B I U = ● ◎ ◎ ■ I □ = □ □ □ □ □ □ □ □ □ □ □ □ □ □ □ □ □                                                                                                    |  |  |  |  |
|                                                                                                    |  |  |  |  |
|                                                                                                    |  |  |  |  |
|                                                                                                    |  |  |  |  |

### Budget Justification cont.

Be sure to provide all information requested in the Budget Justification Instructions, example highlighted below for Personnel

| Budget Justification                                                                                                    |
|----------------------------------------------------------------------------------------------------|
| Budget Justification*                                                                                                    |
| (For each budget line requested please provide a separate justification.)                                                                                                    |
| The Justification for each budget line should include the following:                                                                                                    |
| 1. Justify why each requested budget line is necessary for the success of the proposed project.                                                                                                    |
| 2. Cost Basis for the budget line request. (i.e. quotes, estimated by prior experience)                                                                                                    |
| Specific information for budget lines in these categories should also include:                                                                                                    |
| Personnel and Overtime Personnel - Is this a new position created for this project or an existing position? What percentage of the employee's time will be spent on the project? Description of job responsibilities the individual will be expected to perform for this project/program.                                            |
| Benefit and Overtime Benefits - List which benefits are included and the rate/cost of each benefit.                                                                                                    |
| <b>Training</b> – List each training separately in the budget and in the justification provide: the purpose of the training; the estimated dates of the training; who will be attending; or if providing a training the estimated number of attendees; and the cost breakdown for the training (registration, hotel, per diem, etc.) |
| Travel – If travel is requested separate from training provide: the purpose of the travel; who will be travelling; estimated dates or time period; and cost breakdown (mileage, rental car, per diem, etc.)                                                                                                    |
| <b>Equipment</b> – In justification please include: is the equipment new or a replacement; who will be using the equipment and for what purpose; where the equipment will be housed; and is there a plan to pay for the ongoing equipment maintenance.                                                                               |
| Contractual – Provide what services will be provided by the contractor, and the dates of service for any contracts or contracted services.                                                                                                    |

### **Budget Justification Example**

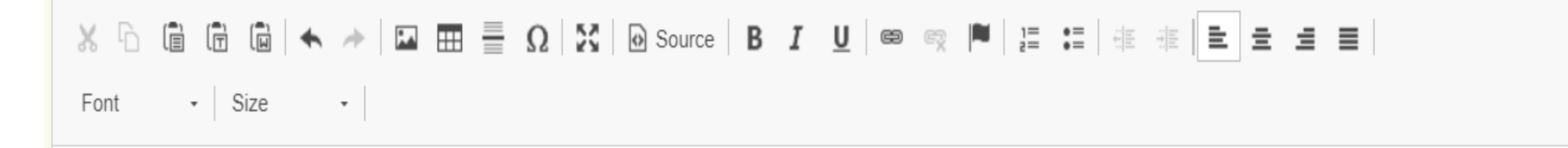

Personnel Employee Name

1. Justify why each requested budget line is necessary for the success of the proposed project.

2. Cost Basis for the budget line request. (i.e. quotes, estimated by prior experience)

Is this a new position created for this project or an existing position? What percentage of the employee's time will be spent on the project? Description of job responsibilities the individual will be expected to perform for this project/program.

### Budget Complete

When all budget lines have been added and separate justification have been provided for each line, select "Save" and "Mark as Complete"

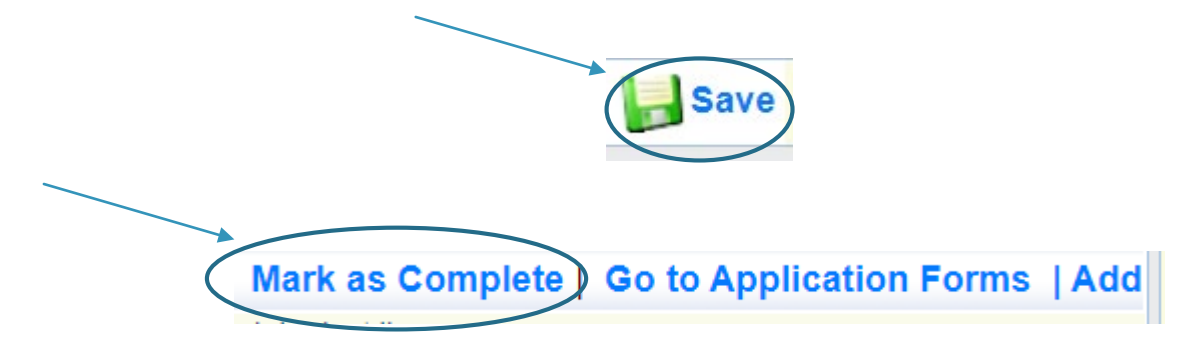

### Application Forms

When the budget form is complete, select "Attachments"

| Application Forms            | Application Details   Submit   Withdraw |             |  |  |  |
|------------------------------|-----------------------------------------|-------------|--|--|--|
| Form Name                    | Complete?                               | Last Edited |  |  |  |
| General Information          | ✓                                       | 03/17/2023  |  |  |  |
| Contact Information          | 1                                       | 03/17/2023  |  |  |  |
| LEA Eligibility Requirements | 1                                       | 03/17/2023  |  |  |  |
| SCIP Project Form            | ✓                                       | 03/17/2023  |  |  |  |
| Interoperable Communications | 1                                       | 03/17/2023  |  |  |  |
| Budget                       | ✓                                       | 03/17/2023  |  |  |  |
| Attachments                  |                                         |             |  |  |  |

### Attachments

#### To add an attachment, select the blue link in the Attachment column

#### Instructions

Audit/Financial Statement: Applicant Agency most recent completed audit - Audit Details portion of the Project Form requires the agency to submit the last audit. If the agency does not have a completed audit, their financial statement should be submitted.

Signed MOU for multi-jurisdictional projects (if available).

Other Supporting Documentation (Quote or other cost basis): A quote or cost basis for amounts requested in this application, or any other documents that provide information pertinent to the application.

To attach any other documents, select "Add".

To delete an uploaded file, select the recycle bin in the Delete column.

If you have no additional attachments to include in your application, select "Mark as Complete."

The Missouri Department of Public Safety can support the following file types: Word (\*.doc, \*.docx), Excel (\*.xls, \*.xlsx), PowerPoint (\*.ppt, \*.pptx), Publisher (\*.pub), Adobe PDF (\*.pdf), Photos (\*.bmp, \*.jpg, \*.jpe, \*.asp, \*.tif, \*.wmf) and similar commonly used programs. If you attach a file type that the Missouri Department of Public Safety does not have software to open or the file is corrupted and cannot be opened, the attachment may not be considered.

If this document is saved on a computer or disk, search for the file location and upload it. The Description field should merely name the attachment, not provide extensive details about the attachment.

If this document is not saved on a computer or disk but is rather a sheet of printed paper, it will need to be scanned and saved to a computer file location.

NOTE: Do not attach password protected documents as they may not be able to be viewed the by the application reviewer/scorers.

| Attachments                                                               |             | Mark as Complete |      |           | Go to Application Forms |         |
|---------------------------------------------------------------------------|-------------|------------------|------|-----------|-------------------------|---------|
|                                                                           |             |                  |      |           |                         |         |
| Attachment                                                                | Description | File Name        | Туре | File Size | Date Uploaded           | Delete? |
| Audit/Financial Statement (REQUIRED)*                                     |             |                  |      |           |                         | G       |
| If the project is multi-jurisdictional please include copies of MOU/MOA's |             |                  |      |           |                         | 0       |
| Other Supporting Documentation (Quotes/cost basis, policies)              |             |                  |      |           |                         | G       |
| Other Supporting Documentation (Quotes/cost basis, policies)              |             |                  |      |           |                         | 0       |
| Other Supporting Documentation (Quotes/cost basis, policies)              |             |                  |      |           |                         | 3       |
| Other Supporting Documentation (Quotes/cost basis, policies)              |             |                  |      |           |                         | 0       |
| Other Supporting Documentation (Quotes/cost basis, policies)              |             |                  |      |           |                         | 8       |
| Other Supporting Documentation (Quotes/cost basis, policies)              |             |                  |      |           |                         | e       |

### Attachments cont.

- Select the "Choose File" button to browse your computer for the attachment
- Select the document
- Add a description of the document and select "Save"

| OTE: Do not attach password protected documents as they may not be able to be viewed the by the application reviewer/scorers. |
|----------------------------------------------------------------------------------------------------|
| Upload File: Choose File No file chosen                                                                                       |
| Descriptionst                                                                                                    |
| Description:*                                                                                                    |
|                                                                                                    |
|                                                                                                    |
|                                                                                                    |
|                                                                                                    |
|                                                                                                    |

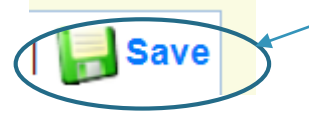

### Attachments cont.

When all documents have been uploaded select "Mark as Complete"

| Attachments                                                               |             | Mark as Complete Go to Application Forms |      |           |               |         |
|---------------------------------------------------------------------------|-------------|------------------------------------------|------|-----------|---------------|---------|
| Attachment                                                                | Description | Eile Name                                | Type | Eilo Sizo | Date Unloaded | Delete? |
| Allaciment                                                                | Description | Flie Maine                               | Type | File Size | Date Oploaded | Delete  |
| Audit/Financial Statement (REQUIRED)*                                     | Audit Test  | Test.docx                                | docx | 13 KB     | 03/17/2023    | 8       |
| If the project is multi-jurisdictional please include copies of MOU/MOA's |             |                                          |      | 13 KB     |               | 0       |
| Other Supporting Documentation (Quotes/cost basis, policies)              |             |                                          |      | 13 KB     |               | 6       |
| Other Supporting Documentation (Quotes/cost basis, policies)              |             |                                          |      | 13 KB     |               | 6       |
| Other Supporting Documentation (Quotes/cost basis, policies)              |             |                                          |      | 13 KB     |               | 0       |
| Other Supporting Documentation (Quotes/cost basis, policies)              |             |                                          |      | 13 KB     |               | 0       |
| Other Supporting Documentation (Quotes/cost basis, policies)              |             |                                          |      | 13 KB     |               | 0       |
| Other Supporting Documentation (Quotes/cost basis, policies)              |             |                                          |      | 13 KB     |               | 0       |
| Last Edited By: TEST TEST, 03/17/20                                       |             |                                          |      |           |               |         |

## Application Forms

When all forms are listed as complete the select "Submit"

| Application Forms            | Application Details Submit Withdraw |             |  |  |  |
|------------------------------|-------------------------------------|-------------|--|--|--|
| Form Name                    | Complete?                           | Last Edited |  |  |  |
| General Information          |                                     | 03/17/2023  |  |  |  |
| Contact Information          | 1                                   | 03/17/2023  |  |  |  |
| LEA Eligibility Requirements | 1                                   | 03/17/2023  |  |  |  |
| SCIP Project Form            | ×                                   | 03/17/2023  |  |  |  |
| Interoperable Communications |                                     | 03/17/2023  |  |  |  |
| Budget                       | × /                                 | 03/17/2023  |  |  |  |
| Attachments                  | V                                   | 03/17/2023  |  |  |  |

### Important Grant Dates

- ► Application Period:
  - March 20, 2023 April 17, 2023 4:00 p.m. CST
- Application review and funding determinations:
  - April May 2023
- Compliance Workshop: June 1, 2023
- Program Start Date: June 1, 2023
- Program End Date: July 31, 2024
## Questions

## For any questions please contact our office:

- Brandy Boessen
  - DPS Grant Specialist
  - ▶ (573) 751-3455
  - Brandy.Boessen @dps.mo.gov

- Michelle Branson
  - DPS Grants Program Supervisor
  - ▶ (573) 526-9014
  - Michelle.Branson@dps.mo.gov
- Joni McCarter
  - DPS Program Manager
  - ▶ (573) 526-9020
  - Joni.McCarter@dps.mo.gov